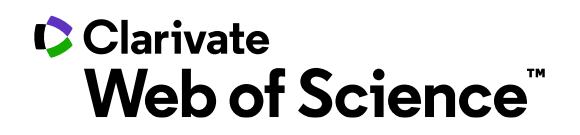

# InCites<sup>™</sup> 資料庫

快速使用指南

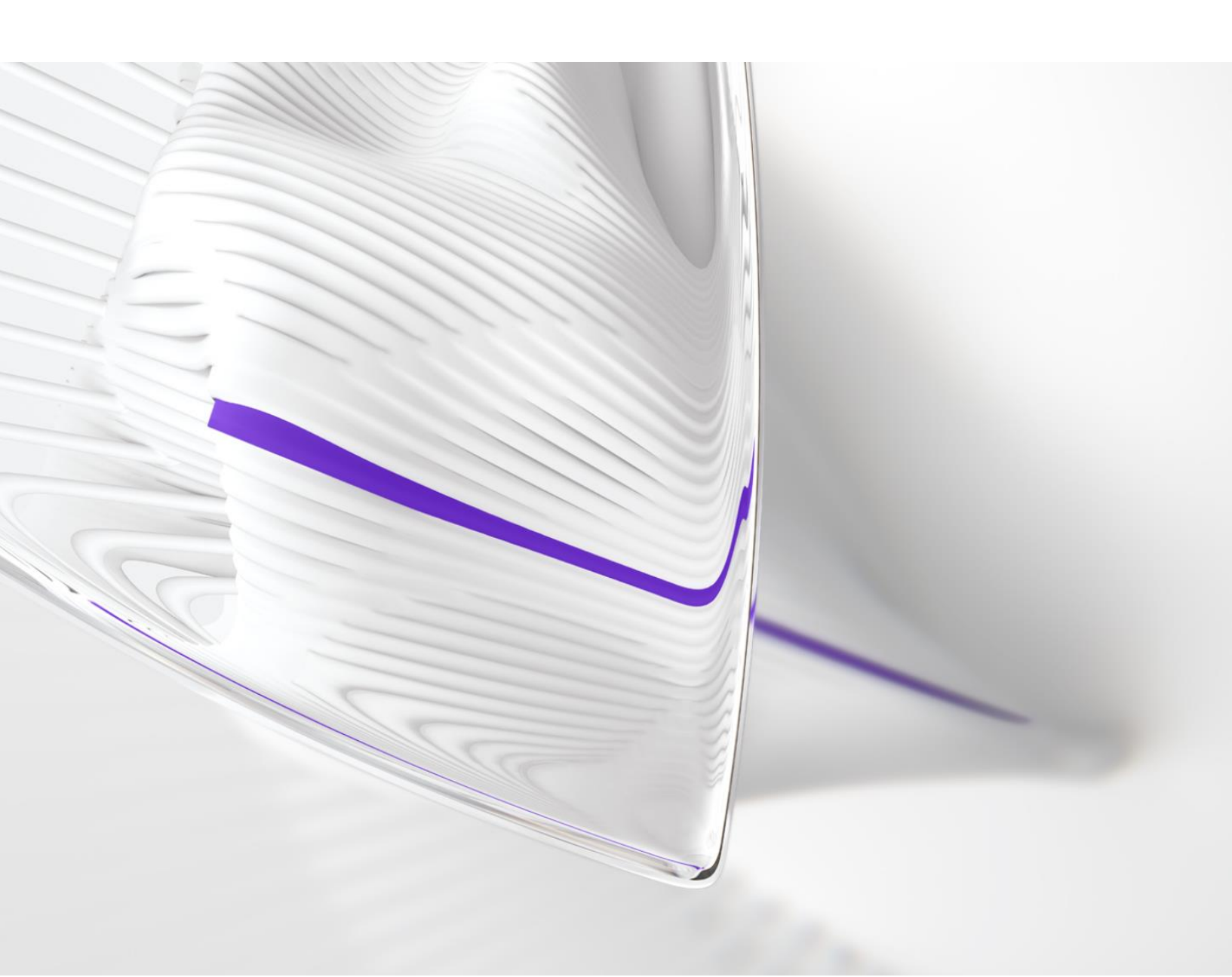

| <u> </u>                                               | InCites 簡介                                                                                                    | 3                              |
|--------------------------------------------------------|----------------------------------------------------------------------------------------------------|--------------------------------|
| 1.1 登入 I<br>1.2 開始註                                    | nCites 資料庫<br>E冊                                                                                                    | 3<br>4                         |
| <u> </u>                                               | 資料庫界面說明與介紹                                                                                                    | 5                              |
| 2.1 Analy<br>2.2 Repor<br>2.3 Organ                    | ze (分析)<br>rt (報告)<br>nize (整理)                                                                                                    | 5<br>7<br>8                    |
| ≡、                                                     | 操作實例                                                                                                    | 9                              |
| 3.1 分析<br>3.1.<br>3.1.<br>3.1.<br>3.1.<br>3.1.<br>3.1. | 本機構的研究績效<br>1 本機構的研究產出和影響力<br>2 增加指標找出本機構第一作者數/通訊作者數量與清單<br>3 本機構期刊/學科發表<br>4 本機構在發表期刊的 JCR 的四個分區中的比例與數量<br>5 匯出檢索結果的文章書目資訊與對應的 Impact Factor<br>6 製作及匯出視覺化圖型 | 9<br>9<br>10<br>10<br>12<br>13 |
| 3.2 與同<br>3.2.<br>3.2.<br>3.2.<br>3.2.                 | 行機構進行標竿分析<br>1 選擇標竿機構<br>2 與標竿機構進行同學科影響力比較<br>3 設置全球/國家/所有項目/特定項目的基準線或平均值<br>4 增加更多指標                                                                         | 14<br>14<br>15<br>16<br>17     |
| 3.3 分析<br>3.3.<br>3.3.<br>3.3.<br>3.4 將 V              | 際合作現況<br>1 本機構的合作國家/地區<br>2 本機構的所有合作機構<br>3 本機構的國際合作機構<br>Veb of Science 數據導入 InCites 分析                                                                      | 18<br>18<br>18<br>18<br>19     |
|                                                        |                                                                                                    |                                |

# 一、InCites 簡介

InCites<sup>™</sup> 是一個全方位研究績效分析資料庫。可分析機構的科學研究生產力與 影響力,並與全球同儕的科學研究產出進行基準化分析。集合近 1980 年來 Web of Science 核心合輯六大索引資料庫(SCIE、SSCI、AHCI、ESCI、CPCI、BKCI) 的數據。採用了最詳盡、準確和客觀的資料,擁有多元化的指標和豐富的視 覺化效果,可以輔助研究管理人員有客製化的引文數據及多種分析維度,更 有效地制定戰略決策。InCites 資料庫提供:

- 囊括1980至今,多年文獻的書目和指標資訊;
- 資料涵蓋全球超過200多個國家;
- 提供超過9,000多所機構名稱已經處理的機構資訊;
- InCites 與 Web of Science 核心合輯的資料相互串連;
- 完美整合Essential Science Indicators與Journal Citation Reports等評估指標;
- 全球20多種學門分類

您可以利用 InCites 資料庫:

- 定位重點學科/優勢學科,發展潛力學科,優化學科佈局;
- 追蹤和評估機構的研究績效;
- 與同行機構展開標竿分析,明確機構全球定位;
- 分析本機構的研究合作開展情況,識別高影響力的合作機構;
- 挖掘機構內部高影響力和高潛力的研究人員,吸引外部優秀人才

InCites 資料庫資料及其呈現方式是以使用者為中心為出發點,希望帶來的直覺、簡單、易用的用戶體驗。讓用戶可以運用 InCites 資料庫客製任何需要的分析條件,透過所提供的清晰、準確的視覺化方式來呈現資料,可以更輕鬆 地建立、儲存並匯出報告。

## 1.1 登入 InCites 資料庫

請連至:<u>https://incites.clarivate.com/</u>,輸入 InCites 帳號和密碼進行登入,首 次使用需要註冊機構 email 才能登入。

# 1.2 開始註冊

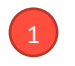

點選登入頁面底下的「Register an email address」進行註冊。

| Sign In        |  |
|----------------|--|
| Email Address  |  |
|                |  |
| Password       |  |
|                |  |
|                |  |
| Sign In        |  |
| Stay signed in |  |

2 填寫註冊 Email,確認後按下 「Continue」,繼續填寫相關資 訊與密碼設定。

| Liser Registration |       | _     |       |      |
|--------------------|-------|-------|-------|------|
|                    | lleor | Roa   | ietro | tion |
|                    | USEI  | 1 CCU | เรแล  | UUII |

Please register the same email address used for Web of Science.

Email Address

Clarivate\_test@clarivate.com
Retype Email Address

Clarivate\_test@clarivate.com

| Continue | Cancel |
|----------|--------|
|----------|--------|

| User Registration                                      |                                                                                                    |
|--------------------------------------------------------|----------------------------------------------------------------------------------------------------|
| Email Address<br>Clarivate_test@clarivate.com          |                                                                                                    |
| *First Name                                            |                                                                                                    |
| *Last Name                                             |                                                                                                    |
| Middle Initial<br>r (optional)<br>•New Password        | 密碼設定需至少 8 個包含:<br>英文、數字、符號                                                                                                    |
| -Retype Password                                       | Password must be at least 8 characters and contain<br>- at least one numeral: 0-9<br>- at least one alpha character<br>- at least one symbol: 1@ #\$ % ^ * () ~ `{}[] & |
| Primary Role                                           |                                                                                                    |
| Select Subject Area                                    |                                                                                                    |
| Receive training materials, notifications, announcem   | ents, and other materials by e-mail.                                                                                                    |
| Do not receive training materials, notifications, anno | uncements, and other materials by e-mail.                                                                                                    |
| Continue Cancel                                        |                                                                                                    |

# 二、資料庫界面說明與介紹

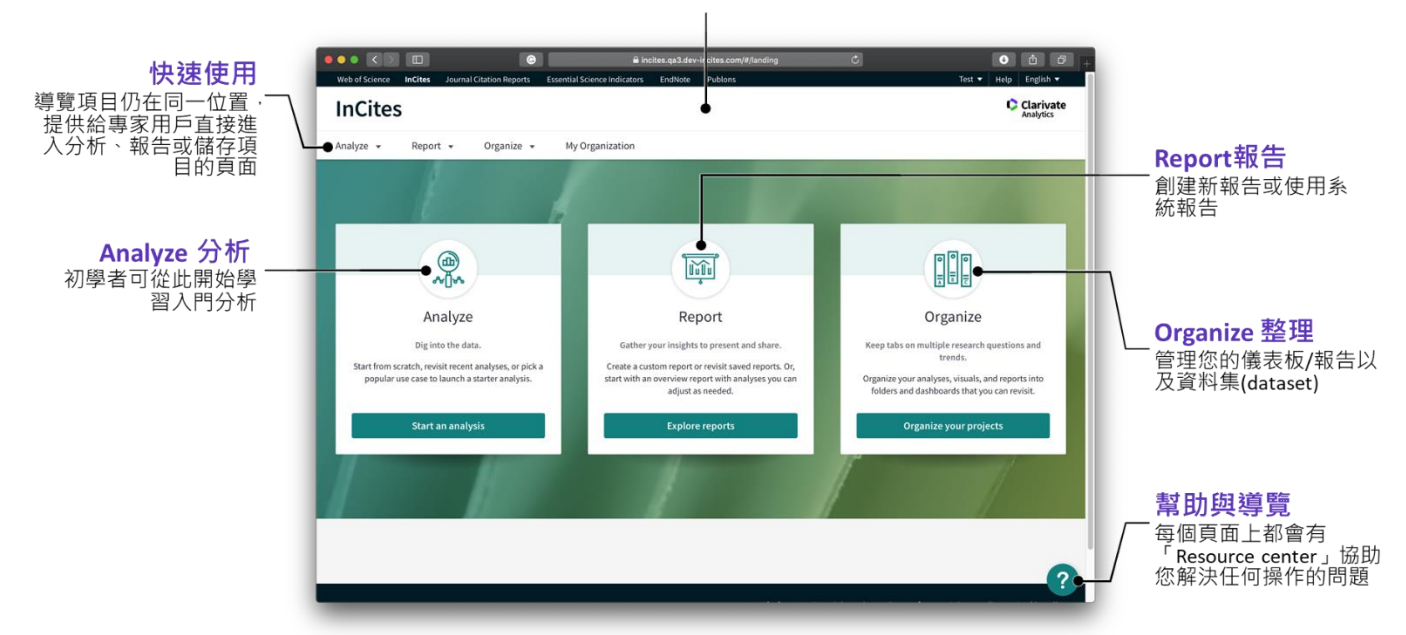

導覽首頁

快速開始分析,訪問報告或整理項目

2.1 Analyze (分析):開始/回顧最近的分析,或選擇常見範例來開 啓入門分析。

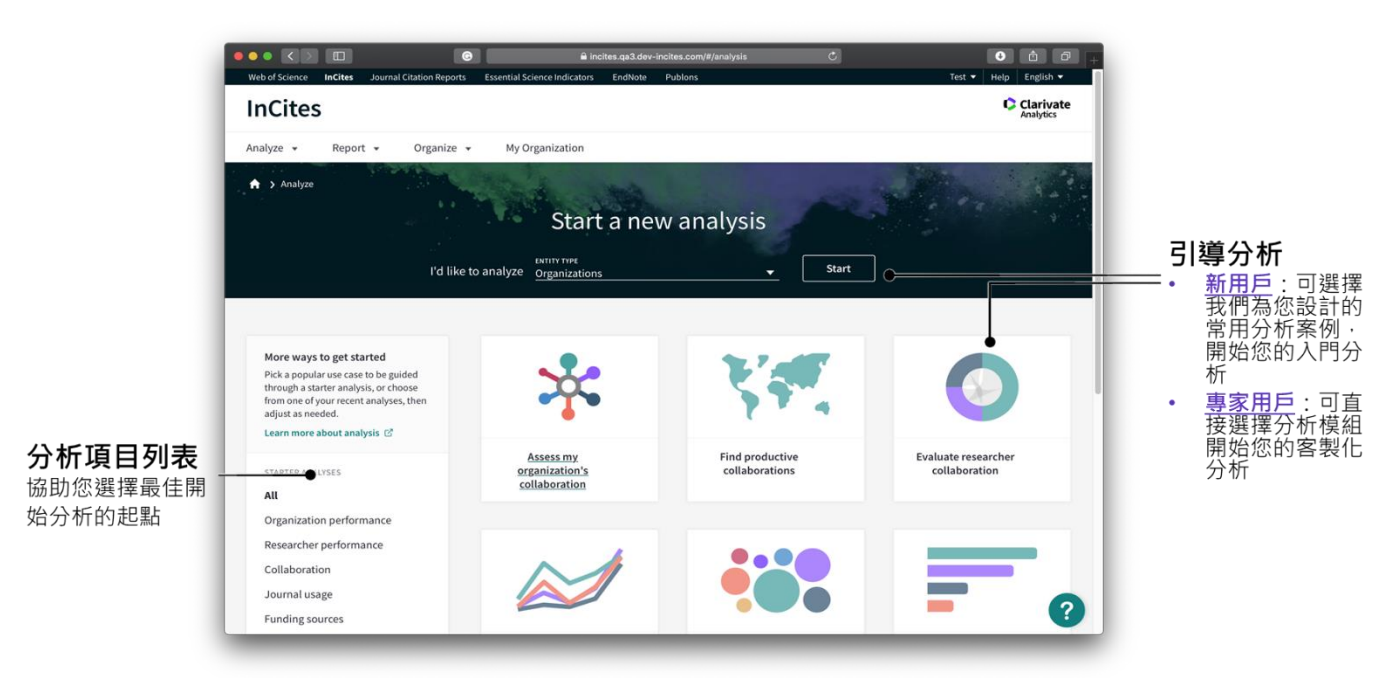

#### 選擇分析模組

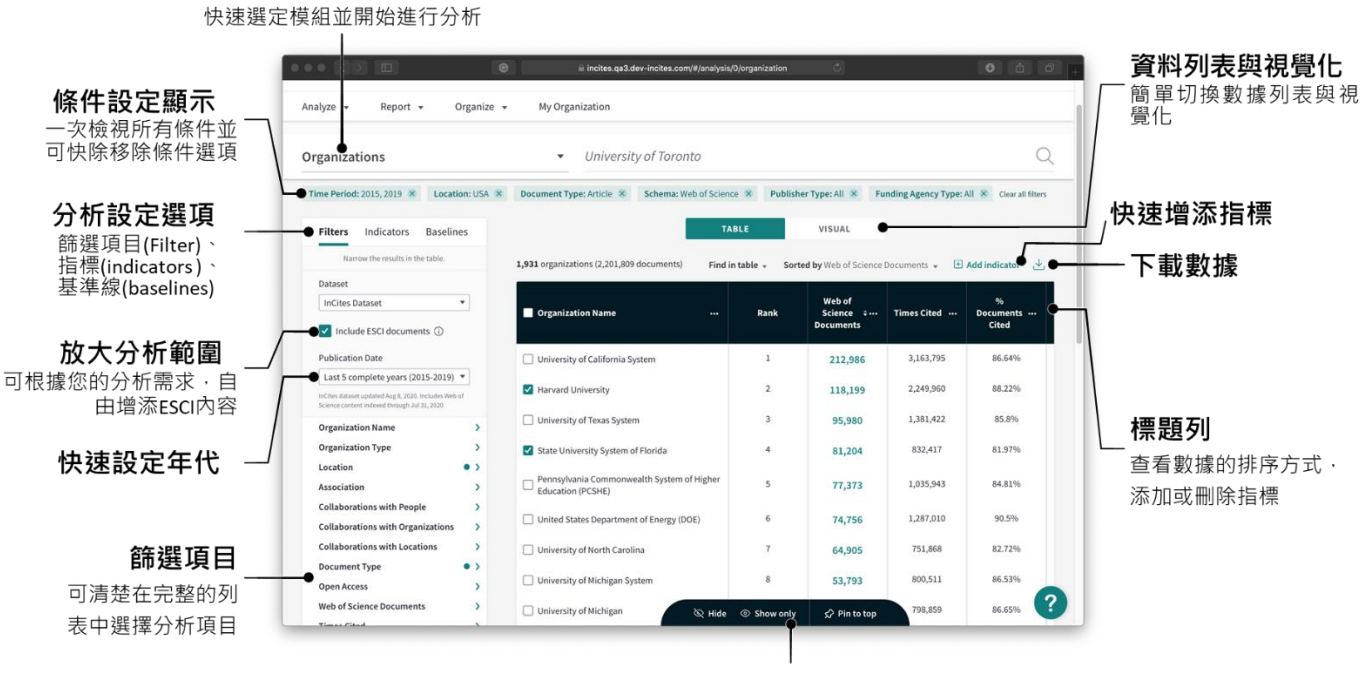

顯示、隱藏或固定列表項目

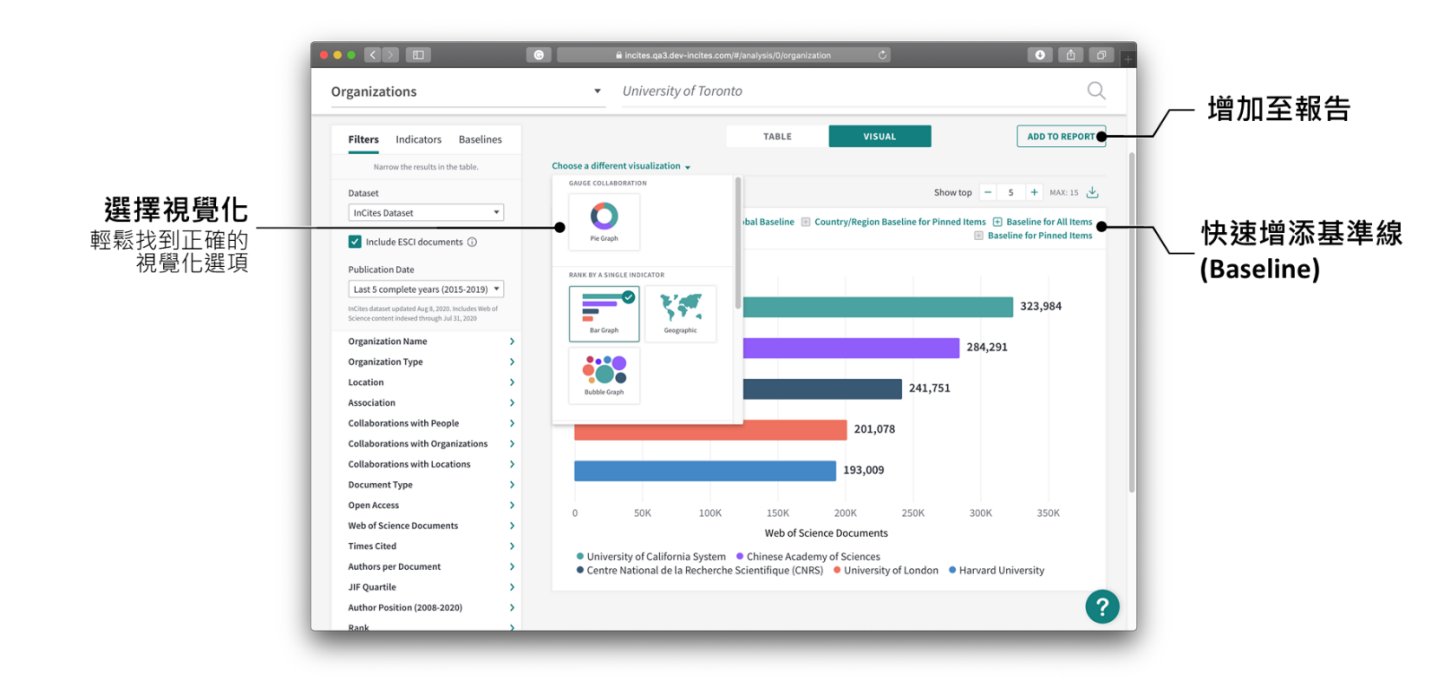

|                                                                                                    |                                                                                                    | <b>才</b><br>連結Web                                                                                                    | 比次檢視<br>of Science                                                                          | <b>文章</b><br>檢視所有:        | 文章                                     |                     |                 |                      |   |                                                       |                          |
|----------------------------------------------------------------------------------------------------|----------------------------------------------------------------------------------------------------|----------------------------------------------------------------------------------------------------|---------------------------------------------------------------------------------------------|---------------------------|----------------------------------------|---------------------|-----------------|----------------------|---|-------------------------------------------------------|--------------------------|
| 查閱文<br>完整的文章書<br>利素與指標內3                                                                                                    | <b>章</b>                                                                                                    | C C 3 of 14,120 organi<br>ORGANIZATION DETAILS<br>Harvard Univ<br>Web of Science Docum                                   | ersity<br>ents ( View In Web of Scie                                                        | ince)                     |                                        |                     |                 | ×                    |   | 下載                                                    |                          |
|                                                                                                    |                                                                                                    | Documents Per Page                                                                                                    | 0 💌                                                                                         | 193201 total docu         | uments                                 | < < 1 - 10 ► >      |                 | 🛃 Download table 👻 🔍 | · | <b>Ⅰ ₽</b> ₩<br>可下載文章清單 · ∰                           | 最多                       |
|                                                                                                    |                                                                                                    | Article Title                                                                                                    | Authors                                                                                     | Source                    | Research Area                          | Document Type       | Volume          | Issue                |   | (50,000條記錄)                                           |                          |
| 可連結單篇文章<br>Web of Scienc                                                                                                    | 至 ———<br>ce                                                                                                    | limma powers<br>differential<br>expression analyses<br>for RNA-sequencing<br>and microarray<br>studies                   | Ritchie, Matthew E.;<br>Phipson, Belinda;<br>Wu, Di; Hu, Yifang;<br>Law, Charity W.; et al. | NUCLEIC ACIDS<br>RESEARCH | BIOCHEMISTRY &<br>MOLECULAR<br>BIOLOGY | Article             | 43              | 7                    |   |                                                       |                          |
| Rel France - Antino - Ameril Marcelanov, Tander Samerin Maler, Tanano - Maria<br>Web of Science<br>Samo<br>Science - Samerina - Control - Samerina - Control - Samerina - Control - Samerina - Control - Samerina - Control - Samerina - Control - Samerina - Control - Samerina - Control - Samerina - Control - Samerina - Control - Samerina - Control - Samerina - Control - Samerina - Control - Samerina - Samerina - Same | Annelikalijsk + Help + Helph +<br>Catalysis<br>Antor + Search Hotery Korkel Dat<br>- Espert. Anto Maskel Da<br>+ Lat 1 +                                                                                                    | Standards and<br>guidelines for the<br>interpretation of<br>sequence variants: a<br>joint consensus<br>recommendation of | Richards, Sue; Aziz,<br>Nazneen; Bale,<br>Sherri; Bick, David;<br>Das, Soma; et al.         | GENETICS IN<br>MEDICINE   | GENETICS &<br>HEREDITY                 | Article             | 17              | 5                    |   |                                                       |                          |
| Hence parents differential is provide an advance for RAL sequences get a differential in the relation of the relation of the            | Citation Network water distant one calendar Go 37 angle Code Argen Water distant Code Calendar Water Calendar Code Calendar Calendar Calen |                                                                                                    | Refocus                                                                                     | to view organiza          | tions that collabora                   | te with this entity | • organization. | Go                   |   | <b>重新聚焦 Refoc</b><br>直接從文章列表深<br>合作/學科領域/期刊<br>/基金等重點 | <b>US</b><br>∖分析<br>刂/人員 |
| represent report more. To tradition the Stations for funding complex agenerated as digits and for information<br>becoming the second provide second starting its Stations that details and details the second starting<br>checks for gard-discovery transpit differential approximation analysis of monostrary and high throughput PCE data.<br>The package readium particularly strang facilitation for modeling, something and regioning such data. Becoming the                                                                                                    | Cited Inferences<br>these Induited Incomb                                                                                                    |                                                                                                    |                                                                                             |                           |                                        |                     |                 |                      |   |                                                       |                          |

2.2 Report (報告):創建自定義/系統報告,可從概覽報告開始並 依需求進行調整。

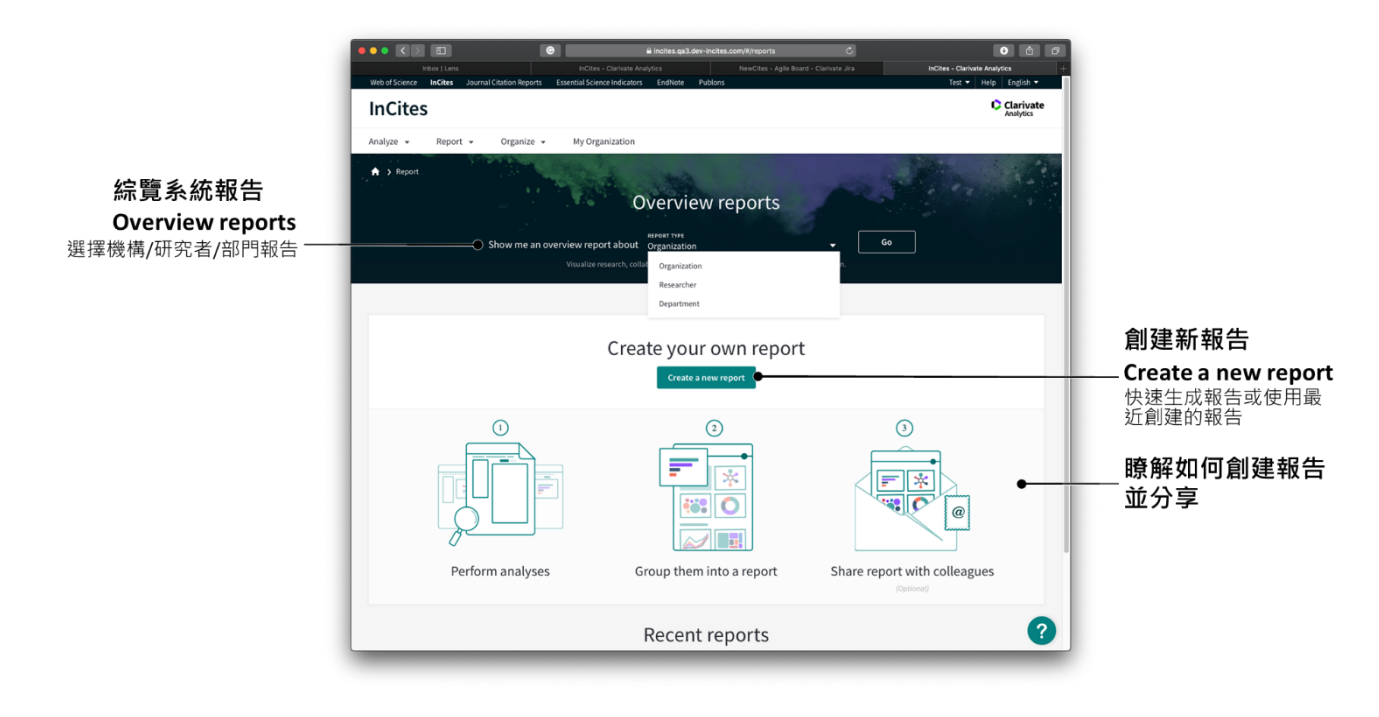

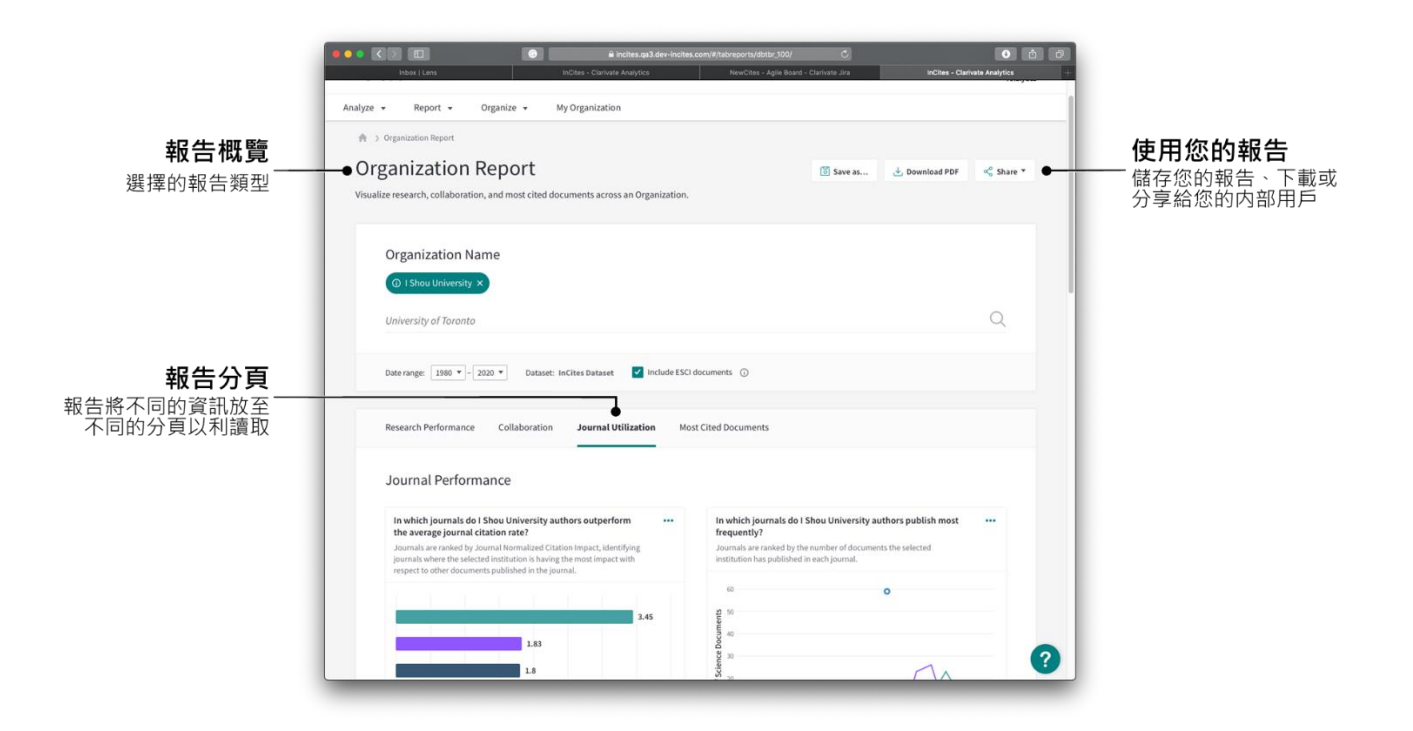

2.3 Organize (整理):將分析、數據圖和報告統整至可回顧的項目 清單中。

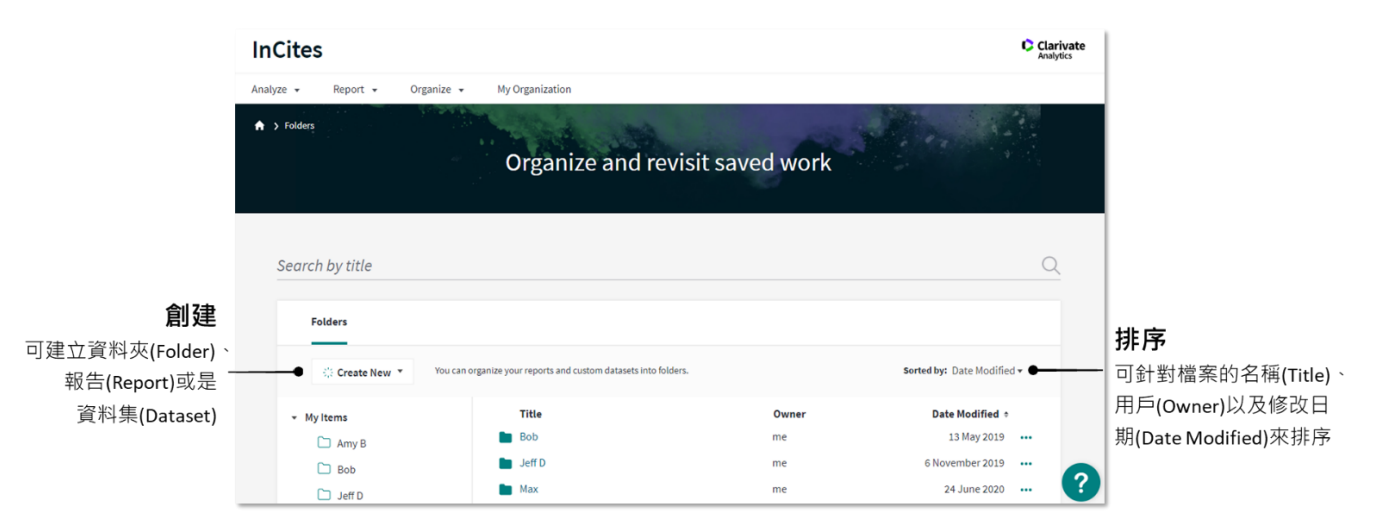

# 三、操作實例

## 3.1 分析本機構的研究績效

3.1.1 本機構的研究產出和影響力

●從「Analyze」進入,並選擇「Organizations」。

❷可直接在「Organization Name」輸入機構名稱・系統會自動提示機構名稱。

3 定義確認分析年代,至 Publication Date 選擇年代。

| Analyze 🔻 Report 👻 Organize                                                                                                    | <ul> <li>My Organization</li> </ul>                     |                   |                                  |                           |                  |                                              |
|----------------------------------------------------------------------------------------------------|---------------------------------------------------------|-------------------|----------------------------------|---------------------------|------------------|----------------------------------------------|
| Organizations                                                                                                    | Harvard University × e.g. U                             | Iniversity of Tor | onto                             |                           |                  | Q                                            |
| Time Period: 2015-2019 🗴 Organization Na                                                                                                    | me: Harvard University 🗴 Document Type: Article, Review | v 🗴 Schema: We    | b of Science × Cle               | ar all filters            |                  |                                              |
| Filters Indicators Baselines                                                                                                    |                                                         | TABLE             | VISUAL                           |                           |                  |                                              |
| Narrow the results in the table.                                                                                                    | 1 organizations (125,624 documents)                     |                   | Find in tal                      | ole ▼ Sorted by T         | imes Cited 🔻 🖽 🖡 | Add indicator 🕁                              |
| Dataset                                                                                                    | Organization Name                                       | Rank              | Web of<br>Science …<br>Documents | %<br>Documents …<br>Cited | Times<br>¢       | Category<br>Normalized<br>Citation<br>Impact |
| Publication Date Last 5 complete years (2015-2019) 🔻                                                                                                    | Harvard University                                      | 1                 | 125,624                          | 89.59%                    | 2,553,749        | 2.12                                         |
| Last.5 complete years (2015-2019)       All years (1980-2020)       Year to date (2020)       Custom year range       Organization Name       Organization Type | Refocus to view c                                       | rganizations tha  | t collaborate wit                | th this entity            | • organization.  | Go                                           |

## 3.1.2 增加指標找出本機構第一作者數/通訊作者數量與清單

●選擇「Add indicator」增加指標。

 2 搜尋「Author」→即能找到 First Author/Corresponding Author 數
 量與比例。

❸按左方的「+」增添至列表中即可得到相關指數。

|                                     |            |        |                                   |                      |                       |                            |                     |                             | _                                       |                                        |
|-------------------------------------|------------|--------|-----------------------------------|----------------------|-----------------------|----------------------------|---------------------|-----------------------------|-----------------------------------------|----------------------------------------|
| 1 organizations (125,624 docu       | iments)    |        |                                   | Find in              | table 🔻               | Sorted by                  | Neb of S            | Science Docum               | ients 🔻                                 | 🛨 Add indicator                        |
|                                     |            |        |                                   |                      | Web of                | 2                          | auth                | ior                         | ]                                       | Q                                      |
| Organization Name                   |            |        | Rar                               | ık D                 | Science ÷<br>ocuments | · D                        | AUTI                | HOR POSITION                |                                         | <b>^</b>                               |
|                                     |            |        |                                   |                      |                       |                            | + 9                 | % First Author (            | (2008-2020)                             |                                        |
| Harvard University                  |            |        | 1                                 |                      | 125,624               |                            | ÷ 9                 | % Last Author (             | 2008-2020)                              |                                        |
|                                     |            |        |                                   |                      |                       | 3                          | 9 🕀                 | 6 Correspondi               | ng <mark>Author</mark> (                | 2008-2020)                             |
|                                     |            |        |                                   |                      |                       |                            | + F                 | irst Author (20             | 08-2020)                                |                                        |
|                                     | Refocus to | o view | organizati                        | ons that c           | ollaborat             | e with tł                  | ÷ι                  | ast <mark>Author</mark> (20 | 08-2020)                                |                                        |
|                                     |            |        |                                   |                      |                       |                            | ÷ (                 | Corresponding               | Author (20                              | 08-2020) 🔻                             |
|                                     |            |        |                                   | This will sho        | w the organiz         | ations that c              | ollaporat           | e with this organi          | z .                                     |                                        |
| 1 organizations (125.624 documents) |            |        |                                   |                      |                       | Find in                    | table =             | Corted by Web of Color      |                                         |                                        |
| Torganizations (120,024 documents)  |            |        |                                   |                      |                       | Cater                      |                     | Sorted by Web of Scien      | 06                                      |                                        |
| Organization Name                   |            | Rank   | Web of<br>Science ÷…<br>Documents | % Documents<br>Cited | Times Cited           | <br>Norma<br>Citat<br>Impa | lized<br>ion<br>act | First Author<br>(2008-2020) | Corresponding<br>Author (2008-<br>2020) | Corresponding<br>Author (2008<br>2020) |
| Harvard University                  |            | 1      | 125,624                           | 89.59%               | 2,553,749             | 2                          | .12                 | 59,366                      | 44.79%                                  | 56,271                                 |

#### 3.1.3 本機構期刊/學科發表

● 拉至頁面下端,找到「Refocus to view」。

●點選下拉選單,選擇需要進一步分析的選項,例如要分析機構發表的 期刊,則選擇「Journals this entity has published in」;分析學科發展 則選擇「Research area this entity has published in」

₿按「Go」

| 1 organizations (125,624 documents)                                                                                        |  |             |                                    |                      |                                   | Find in table 🔻                           | Sorted by Web of Scier      | nce Documents 🔻 🔳                            | ) Add indicator 🕁                           |
|----------------------------------------------------------------------------------------------------|--|-------------|------------------------------------|----------------------|-----------------------------------|-------------------------------------------|-----------------------------|----------------------------------------------|---------------------------------------------|
| Organization Name                                                                                                    |  | Rank        | Web of<br>Science +<br>Documents   | % Documents<br>Cited | Times Cited …                     | Category<br>Normalized<br>Citation Impact | First Author<br>(2008-2020) | %<br>Corresponding<br>Author (2008-<br>2020) | Corresponding<br>Author (2008- ···<br>2020) |
| ☐ Harvard University         1         125,624         89.59%         2,553,749         2.12         59,366         44.79% |  |             |                                    |                      |                                   |                                           |                             |                                              | 56,271                                      |
|                                                                                                    |  | 1 Refocus t | to view <b>journals</b><br>researc | this entity has pu   | iblished in rate with this entity | /                                         | <b>Go</b> 3                 |                                              |                                             |
|                                                                                                    |  |             | locatio                            | ons where this enti  | ity has collaborated              | t                                         |                             |                                              |                                             |
| research areas this entity has published in                                                                                |  |             |                                    |                      |                                   |                                           |                             |                                              |                                             |
|                                                                                                    |  |             | 2 journa                           | ls this entity has p | oublished in                      |                                           |                             |                                              |                                             |
|                                                                                                    |  |             |                                    |                      | 1.11. D                           | •                                         |                             |                                              |                                             |

3.1.4 本機構在發表期刊的 JCR 的四個分區中的比例與數量

●可點選 Indicator · 選擇增加 Q1/Q2/Q3/Q4 的指標; 或是

| Add a new column to the table                                                                                                    |          | 1 organizations (61,674 documents) |         |                             |                       |                                           | Find in tab                 | le + So        | ted by Organization Name 🔹 🗐 Add Indicat                 |
|----------------------------------------------------------------------------------------------------|----------|------------------------------------|---------|-----------------------------|-----------------------|-------------------------------------------|-----------------------------|----------------|----------------------------------------------------------|
| Search within indicators                                                                                                    | <u>a</u> | Organization Name <sup>1</sup>     | Rank    | Web of Science<br>Documents | % Documents<br>Cited  | Category<br>Normalized<br>Citation Impact | Documents in<br>Q1 Journals | Docum<br>Q2 Jo | Q3 C                                                     |
| Neb of Science Documents<br>ESI Most Cited                                                                                                | •        | University of Oxford               | 1       | 61,674                      | 84.72%                | 2.01                                      | 33,652                      | 1              | Documents in Q3 Journals     P6 Documents in Q3 Journals |
| % Documents in Top 19%                                                                                                    | 5        |                                    | Reforme | to view organiza            | tions that collabo    | urste with this entit                     | hv -                        |                | •                                                        |
| Highly Cited Papers                                                                                                    | >        |                                    | Nerocus | organiza                    | This will show the or | panizations that collaborate              | with this organization.     | GO             |                                                          |
|                                                                                                    |          |                                    |         |                             |                       |                                           |                             |                |                                                          |
| ocuments in JIF Journals                                                                                                    |          |                                    |         |                             |                       |                                           |                             |                |                                                          |
| ocuments in JIF Journals                                                                                                    | • 2      |                                    |         |                             |                       |                                           |                             |                |                                                          |
| Documents in JIF Journals<br>Documents in Q1 Journals<br>Documents in Q2 Journals                                                         | • >      |                                    |         |                             |                       |                                           |                             |                |                                                          |
| Documents in JIF Journals<br>Documents in Q1 Journals<br>Documents in Q2 Journals<br>Documents in Q3 Journals                             | • >      |                                    |         |                             |                       |                                           |                             |                |                                                          |
| Documents in JIF Journals<br>Documents in Q1 Journals<br>Documents in Q2 Journals<br>Documents in Q3 Journals<br>Jocuments in Q4 Journals | • 2      |                                    |         |                             |                       |                                           |                             |                |                                                          |

#### 期刊分區小知識

#### ※InCites 中的分區指標是如何呈現的?

分區指標展現在所有 Benchmarking 分析模組中,資料範圍 1996-2016 JCR 年。 期刊分區與期刊影響因子(JIF)類似,顯示所選時間段中最新一年的期刊分區資料。例如,時間段選擇 2000-2017 或 2000-2016,那麼在 InCites 結果會顯示 2016 JCR 影響因數和分區(因為 2017 年影響因數與分區預計於 2018 年中發 佈);若設定時間段為 2000-2015,那麼將會顯示 2015 JCR 影響因子和分區。 整合期刊分區資訊之後的 InCites,可以幫助研究管理人員更加全面且準確地評 價期刊的影響力,同時透過一系列新的期刊相關指標的綜合評價,可以在更 多角度展現研究機構、研究課題等影響力。

#### ※InCites 期刊分區的判斷依據是什麼?

期刊分區與每篇論文互相關聯,當該篇文章同時被劃分在多個 WOS 學科的期 刊時,在相同年會以下方式展現:

| 論文   | 出版年  | 研究領域        | 期刊分區 |
|------|------|-------------|------|
| UT 1 | 2010 | Mathematics | Q1   |
| UT 1 | 2010 | Physics     | Q2   |
| UT 1 | 2010 | Chemistry   | Q3   |

假設一篇論文"UT1"於 2010 年發表在某期刊上,該期刊被劃分在數學(Q1)、物 理學(Q2)和化學(Q3) 三個 WOS 學科領域,用 InCites 進行期刊分析時,如果沒 有篩選條件,則期刊分區結果顯示為 Q1;選擇物理學科時,顯示 Q2;選擇 2010 年時,顯示 Q1;如果同時選擇 2010 和物理學科,顯示 Q2;同時選擇 2010 和化學學科,結果則為 Q3。也就是說,在沒有限定學科的情況下,預設 會取某 JCR 年該期刊排名最佳的分區。

#### 3.1.5 匯出檢索結果的文章書目資訊與對應的 Impact Factor

InCites™產品團隊開啟了資料透明度專案,旨在為用戶提供不同指標所 對應的文章列表細節資訊。所有在結果區會呈現各指標的文章總數,呈現 綠色連結即可點擊,掌握文章清單列表並下載。

●點擊右上角 些 下載的圖示,對檢索結果進行下載

2 可選擇勾選「Trend Data」·及可匯出分年度的資料

3點擊「Download」可以下載檢索結果和相應的指標

④點擊綠色連結的論文數量查看每篇論文的詳細資訊

●每篇論文的書目資訊包括標題、作者和詳細的引文指標以及 Impact Factor。點擊「Download」即可下載 (最多下載 5 萬篇)。

| 1 organ                                                                   | izations (193,201 doc                                 | :uments)                                                     |                         |                            |                                    |                        |                                 | Find in table                                | <ul> <li>Sorted by V</li> </ul> | Veb of Science Document        | s 🔻 🕀 Add indicator 🕁   |  |
|---------------------------------------------------------------------------|-------------------------------------------------------|--------------------------------------------------------------|-------------------------|----------------------------|------------------------------------|------------------------|---------------------------------|----------------------------------------------|---------------------------------|--------------------------------|-------------------------|--|
| O                                                                         | ganization Name                                       |                                                              |                         | Rank                       | Web of<br>Science 🗘 …<br>Documents | % Documents<br>Cited   | Times Cited                     | Category<br>Normalized<br>Citation<br>Impact | First A<br>(2008-               | Export results start           | ing from current page X |  |
| Harvard University                                                        |                                                       |                                                              |                         | 1 4                        | 193,201                            | 70.1%                  | 2,841,503                       | 2.29                                         | 96                              | Incites Organizations          |                         |  |
|                                                                           |                                                       |                                                              |                         |                            |                                    |                        |                                 |                                              |                                 | File Type                      | Records 1               |  |
|                                                                           |                                                       |                                                              |                         |                            |                                    |                        |                                 |                                              |                                 | CSV                            | 1                       |  |
|                                                                           |                                                       |                                                              |                         | Refocus to v               | riew ganiza                        | tions that collabo     | orate with this er              | ntity                                        | <u> </u>                        | <ul> <li>Trend Data</li> </ul> | <b>Download</b>         |  |
| This will show the organizations that collaborate with this organization. |                                                       |                                                              |                         |                            |                                    |                        |                                 |                                              |                                 |                                |                         |  |
| _                                                                         |                                                       |                                                              |                         |                            |                                    |                        |                                 |                                              |                                 |                                |                         |  |
|                                                                           |                                                       |                                                              |                         |                            |                                    |                        |                                 |                                              |                                 |                                |                         |  |
| Time Pe                                                                   | riod: 2015-2019 × 0                                   | rganization Name: Harva                                      | rd University 🗴 Sch     | ema: Web of Science 🙁      | Clear al rs                        |                        |                                 |                                              |                                 |                                |                         |  |
| Filt                                                                      | I of 1 organizatio                                    | ns                                                           |                         |                            |                                    |                        |                                 |                                              |                                 |                                | ×                       |  |
| Dat                                                                       | Harvard Univ                                          | versity                                                      |                         |                            |                                    |                        |                                 |                                              |                                 |                                |                         |  |
| Inc                                                                       | First Author (2008-202                                | 0) ( View in Web of Scienc                                   | e)                      |                            | •                                  |                        |                                 |                                              |                                 |                                | ng<br>8-                |  |
|                                                                           | Documents Per Page                                    | 10 *                                                         |                         | 9647                       | 96472 total documents              |                        |                                 | < < 1-10 > >                                 |                                 |                                | 🛃 Download table 🔻      |  |
| Pub                                                                       | Article Title                                         | Authors                                                      | Source                  | Research Area              | Document Type                      | Volume                 | Issue                           | Pages                                        | Publication Date                | Download tab                   | le X                    |  |
| InCit                                                                     | Applyris of protein-                                  | Lek Morkoli                                                  | NATURE                  | GENETICS &                 | Article                            | 526                    | 7616                            | 285.4                                        | 2016                            | File name                      |                         |  |
| 31,2<br>Org                                                               | coding genetic<br>variation in 60,706                 | Karczewski, Konrad<br>J.; Minikel, Eric V.;                  | nor one                 | HEREDITY                   | ALC R                              | 530                    | 1010                            | 20.5-1                                       | 2010                            | Web of Scie                    | nce Documents           |  |
| Org                                                                       | humans                                                | Samocha, Kaltlin E.;<br>Banks, Eric; et al.                  |                         |                            |                                    |                        |                                 |                                              |                                 | 50000                          |                         |  |
| Loc<br>Ass                                                                | The 2016 World<br>Health Organization                 | Louis, David N.;<br>Perry, Arie;                             | ACTA<br>NEUROPATHOLOGIC | NEUROSCIENCES;<br>CLINICAL | Review                             | 131                    | 6                               | 803-820                                      | 2016                            |                                |                         |  |
| Coll                                                                      | Classification of<br>Tumors of the<br>Central Nervous | Reifenberger, Guido;<br>von Deimling,<br>Andreas: Figarella; | A                       | NEUROLOGY;<br>PATHOLOGY    |                                    |                        |                                 |                                              |                                 | 5                              | Download .csv           |  |
| Coll                                                                      | System: a summary                                     | Branger, Dominique;<br>et al.                                |                         |                            |                                    |                        |                                 |                                              |                                 |                                |                         |  |
| Doc                                                                       | •                                                     |                                                              |                         |                            |                                    |                        |                                 |                                              |                                 |                                | ,                       |  |
| Wet                                                                       |                                                       |                                                              |                         | Refo                       | cus to view organ                  | nizations that collabo | orate with this entity          | · · ·                                        | Go                              |                                |                         |  |
| Tim                                                                       | an nar Dorumont                                       |                                                              |                         |                            |                                    | This will show the or  | ganizations that collaborate wi | th this organization.                        |                                 |                                |                         |  |
| Autho                                                                     |                                                       |                                                              |                         |                            |                                    |                        |                                 |                                              |                                 |                                |                         |  |

### 3.1.6 製作及匯出視覺化圖型

❶選擇「VISUAL」進入視覺化圖型的視窗

❷選擇產出圖型,點選「Choose a different visualization」

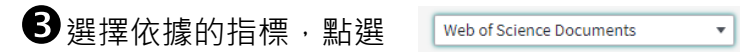

●點擊右上角 <sup>▶</sup>下載的圖示,可選擇下載 PDF 檔或是 Image 檔

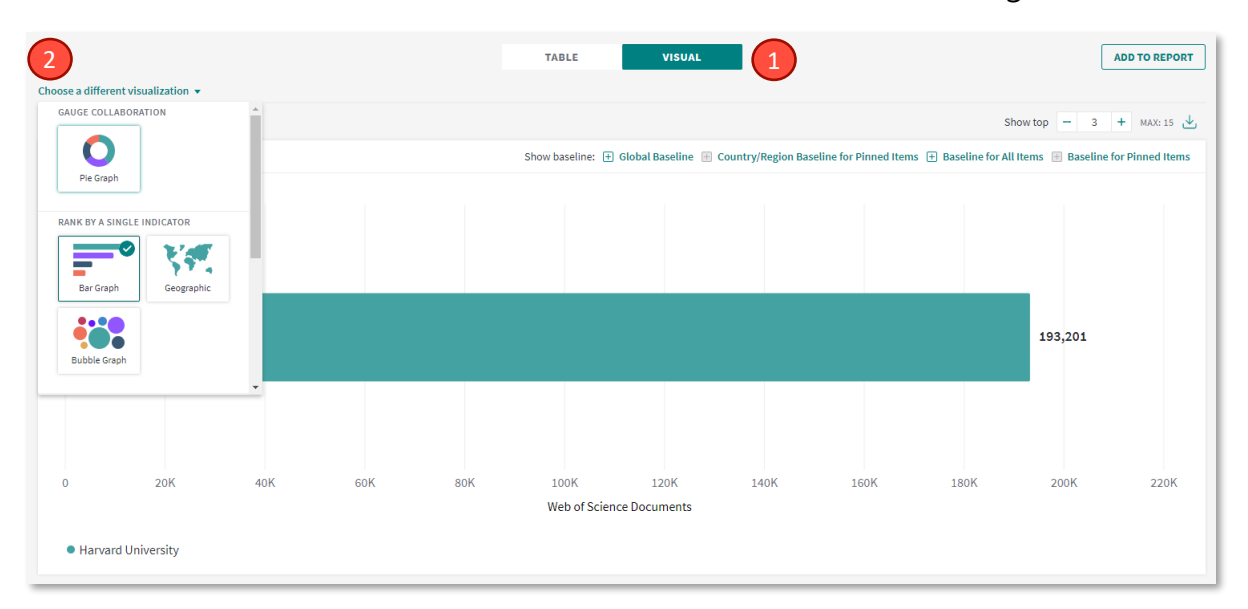

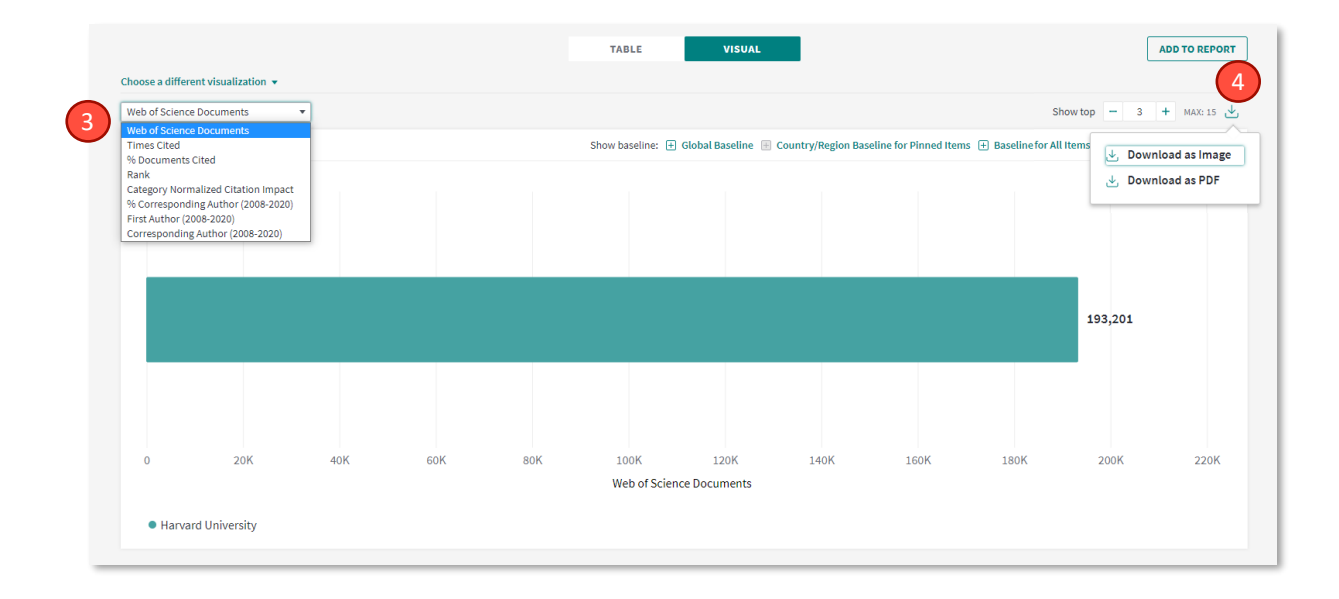

## 3.2 與同行機構進行標竿分析

3.2.1 選擇標竿機構

●Organization Name: 輸入已知的特定機構名稱; 或

| InCites                                                                                                    |                                                                |                   |                                  |                           |                       |                                              | Clar<br>Anat                | r <b>ivate</b><br><sub>/tics</sub> |
|----------------------------------------------------------------------------------------------------|----------------------------------------------------------------|-------------------|----------------------------------|---------------------------|-----------------------|----------------------------------------------|-----------------------------|------------------------------------|
| Analyze • Report • Organize                                                                                                    | My Organization                                                |                   |                                  |                           |                       |                                              |                             |                                    |
| Organizations                                                                                                    | Harvard University × Stan                                      | ford University > | University of                    | f Cambridge ×             | e.g. University       | of Toronto                                   |                             | Q                                  |
| Time Period: 2015-2019 X Organization Nar                                                                                            | me: Harvard University, Stanford University, University of Cam | bridge 🗴 Sche     | ma: Web of Science               | Clear all filters         |                       |                                              |                             |                                    |
| Filters Indicators Baselines                                                                                                    |                                                                |                   | TABLE                            | VISUAL                    |                       |                                              |                             |                                    |
| Narrow the results in the table.                                                                                                    | 3 organizations (331,434 documents)                            |                   |                                  | Find in table 👻 🤒         | Gorted by Web of Scie | ence Documents 🔻                             | ± Add indicator             | 坐                                  |
| Dataset InCites Dataset InCites Dataset InCides ESCI documents ①                                                                     | Organization Name                                              | Rank              | Web of<br>Science ‡<br>Documents | %<br>Documents …<br>Cited | Times Cited …         | Category<br>Normalized<br>Citation<br>Impact | First Author<br>(2008-2020) | Corre<br>Auth                      |
| Publication Date                                                                                                    | Harvard University                                             | 1                 | 193,201                          | 70.1%                     | 2,841,503             | 2.29                                         | 96,472                      | 3                                  |
| Last 5 complete years (2015-2019)  InCites dataset updated Sep 5, 2020. Includes Web of Science content indexed through Aug 31, 2020 | Stanford University University of Cambridge                    | 2<br>3            | 80,285                           | 71.38%<br>70.89%          | 1,302,091<br>976,648  | 2.42                                         | 40,631<br>37,148            | 4                                  |
| Organization Name                                                                                                    | ٩                                                              |                   | 1                                |                           |                       | _                                            |                             | •                                  |

❷Organization Type:從機構類型做篩選,InCites提供11種機構別, 例如大學(Academic)、醫院(Health)、政府(Government)、研究機構 (Research institute)等;或

|   | < Back to all filters               |                                                        |      | TABLE                             | VISUAL                    |                       |                                              |                             |
|---|-------------------------------------|--------------------------------------------------------|------|-----------------------------------|---------------------------|-----------------------|----------------------------------------------|-----------------------------|
| 2 | FILTER BY:<br>Organization Type     | <b>14,120</b> organizations (13,605,542 documents)     |      |                                   | Find in table 🔹 S         | Sorted by Web of Scie | ence Documents 🔻                             | + Add indicator             |
| • | Organization Type<br>Include only 🔻 | Organization Name                                      | Rank | Web of<br>Science ≑…<br>Documents | %<br>Documents …<br>Cited | Times Cited           | Category<br>Normalized<br>Citation<br>Impact | First Author<br>(2008-2020) |
|   | Academic ×                          | University of California System                        | 1    | 324,531                           | 70.2%                     | 3,943,285             | 1.85                                         | 175,166                     |
|   | e.g. Acudenic                       | Chinese Academy of Sciences                            | 2    | 284,985                           | 81.62%                    | 3,419,350             | 1.32                                         | 186,587                     |
|   |                                     | Centre National de la Recherche Scientifique<br>(CNRS) | 3    | 242,278                           | 78.81%                    | 2,416,519             | 1.21                                         | 137,364                     |
|   |                                     | University of London                                   | 4    | 201,553                           | 65.9%                     | 2,121,241             | 1.82                                         | 111,847                     |
|   |                                     | Harvard University                                     | 5    | 193,201                           | 70.1%                     | 2,841,503             | 2.29                                         | 96,472                      |
|   | Cancel Update results               | University of Texas System                             | 6    | 156,467                           | 66.93%                    | 1,725,702             | 1.8                                          | 82,801                      |

●Location:按照機構所屬國家/地區。建議可增加 Organization Type 找出本國或是特定國家的標竿機構。下圖是示範美國 (Location: USA) 的 所有大學機構 (Organization Type: Academic);或

|   | Filters Indicators Baselines                           |                                         |      | TABLE             | VISUAL          |                      |                    |                 |
|---|--------------------------------------------------------|-----------------------------------------|------|-------------------|-----------------|----------------------|--------------------|-----------------|
|   | Narrow the results in the table.                       | 920 organizations (3,205,000 documents) |      |                   | Find in table 🔻 | Sorted by Web of Sci | ence Documents 🔻   | ± Add indicator |
|   | Dataset                                                |                                         |      |                   |                 |                      | Category           |                 |
|   | InCites Dataset 🔹                                      | Organization Name                       | Pank | Web of<br>Science | %<br>Documents  | Times Cited          | Normalized         | First Author    |
|   | ✓ Include ESCI documents ①                             |                                         |      | Documents         | Cited           |                      | Citation<br>Impact | (2008-2020)     |
|   | Publication Date                                       | Harvard University                      | 1    | 193,201           | 70.1%           | 2,841,503            | 2.29               | 96,472          |
|   | Last 5 complete years (2015-2019) 🔻                    |                                         |      |                   |                 |                      |                    |                 |
|   | InCites dataset updated Sep 5, 2020. Includes          | Johns Hopkins University                | 2    | 86,906            | 68.95%          | 1,116,181            | 2.03               | 43,518          |
|   | Web of Science content indexed through Aug<br>31, 2020 | University of Michigan                  | 3    | 82,175            | 69.93%          | 989,591              | 1.9                | 44,448          |
| _ | Organization Name                                      | Stanford University                     | 4    | 80.285            | 71.38%          | 1.302.091            | 2.42               | 40.631          |
| 3 | Organization Type • >                                  | stanford oniversity                     |      | 60,265            | 110070          | 10021001             | 2112               | 40,031          |
|   | Location • >                                           | University of Pennsylvania              | 5    | 74,196            | 66.95%          | 902,275              | 2.1                | 38,366          |
|   | Association >                                          |                                         | 6    |                   | 70.05%          | 1 007 675            | 2.12               |                 |
|   | Collaborations with People                             | University of washington Seattle        | 0    | 70,434            | 12.2370         | 1,007,075            | 2.15               | 33,633          |
|   | Collaborations with Organizations                      | University of California Los Angeles    | 7    | 69,954            | 68.68%          | 865,362              | 1.99               | 34,783          |
|   | Collaborations with Locations                          |                                         |      |                   |                 |                      |                    |                 |
|   | Document Type >                                        | Columbia University                     | 8    | 65,596            | 69.02%          | 876,788              | 2.06               | 32,262          |

④ Rank:是否進入 ESI 引用前 1%來選擇;或

●Association:按機構所屬聯盟,例如澳洲的 Group of 8 等來選擇。

#### 3.2.2 與標竿機構進行同學科影響力比較

確認標竿機構後,如想要針對特定的學科領域進行影響力比較分析, 則需要在 Filter 設定學科條件。

●輸入特定的標竿機構名稱

**2** Document Type 建議選擇 Article/Review

3 先確認學科分類 · 例: Web of Science 或是 ESI

④再選擇特定學科,再輸入學科名稱

**⑤**點擊「Update results」

|                                        | - Barnza con Marine | conversity of externey statilore oniversity, of | inversity of callion | 1080 B | camene type: Article,   | June of Selle          | mar med of ocience   | Cical dil litters      |                 |
|----------------------------------------|---------------------|-------------------------------------------------|----------------------|--------|-------------------------|------------------------|----------------------|------------------------|-----------------|
| < Back to all filters                  |                     |                                                 |                      |        | TABLE                   | VISUAL                 |                      |                        |                 |
| FILTER BY:<br>Research Area            |                     | 3 organizations (162,745 documents)             |                      |        |                         | Find in table 🔻        | Sorted by Web of Sci | ence Documents 🔻       | + Add indicator |
| Limit search results by a specific dis | tipline             |                                                 |                      |        | Web of                  | %                      |                      | Category<br>Normalized | First Author    |
| Schema                                 |                     | Organization Name                               |                      | Rank   | Science ÷…<br>Documents | Documents ···<br>Cited | Times Cited          | Citation               | (2008-2020)     |
| Web of Science                         | •                   |                                                 |                      |        |                         |                        |                      | inpace                 |                 |
| Research Area                          |                     | University of Oxford                            |                      | 1      | 61,674                  | 84.72%                 | 1,083,025            | 2.01                   | 30,966          |
| Include only 🔻                         |                     | Stanford University                             |                      | 2      | 55,683                  | 89.16%                 | 1,236,447            | 2.35                   | 26,467          |
| e.g. Chemistry                         | Q                   | University of Cambridge                         |                      | 3      | 51,889                  | 85.74%                 | 948,811              | 1.97                   | 26,067          |
|                                        |                     |                                                 |                      |        |                         | 1                      | 1                    |                        |                 |

在 InCites 當中,我們提供了 20 種分類法如下所列。其中,用戶最常使用的是 Web of Science 學科分類以及 ESI 學科分類。

- Web of Science 核心合輯學科分類(254)
- ESI 學科分類(22)
- ANVUR
- GIPP ( 6 )
- 中國國務院學位委員會和教務部
   13 個學科門類和 97 個一級學科
- 巴西 FAPESP 分類
- OECD 採用 Frascati 學科分類
- 英國 RAE 分類(2008)和 REF
   分類(2014、2021)
- 澳洲 ERA 分類(23 個一級分類
   和 149 個二級分類)
- 巴西 CAPES 分類(9、49、121)
- KAKEN 分類(10、66)
- 波蘭 PL9 分類
- 拉脫維亞 RIS3 分類

| RIS3                          | * |
|-------------------------------|---|
| Neb of Science                |   |
| Essential Science Indicators  |   |
| ANVUR                         |   |
| GIPP                          |   |
| Australia FOR Level 1         |   |
| Australia FOR Level 2         |   |
| China SCADC Subject 97 Narrow | / |
| China SCADC Subject 13 Broad  |   |
| FAPESP                        |   |
| DECD                          |   |
| UK RAE (2008)                 |   |
| UK REF (2014)                 |   |
| KAKEN 12 (Bubya2 H20) (10)    |   |
| KAKEN-13 (Bunka2-H20) (10)    |   |
| CAPES (9)                     |   |
| CAPES (49)                    |   |
| CAPES (121)                   |   |
| RIS3                          |   |
| PL19                          |   |

#### 3.2.3 設置全球/國家/所有項目/特定項目的基準線或平均值

如果需要在標竿機構中算出不同指標的基準線或平均值,可運用 「Baseline」讓系統自動協助計算出數值。

●Global Baseline (全球基準值):全球同年所有文獻的基準值

❷ Baseline for All Items (所有結果基準值):結果區得到的所有機構 的指標基準值

| Filters Indicators Baselines                                                                                                    |           |                            |          |                                  | ABLE                 | VISUAL      |                                              |                             |                                              |                                        |
|----------------------------------------------------------------------------------------------------|-----------|----------------------------|----------|----------------------------------|----------------------|-------------|----------------------------------------------|-----------------------------|----------------------------------------------|----------------------------------------|
| Add a new row to the table.                                                                                                    | 3 organiz | ations (162,745 documents) |          |                                  |                      |             | Find in table *                              | Sorted by Web of Scien      | ce Documents 👻 🛨                             | Add indicator 🕁                        |
| Global Baseline<br>Enables you to benchmark against the world.<br>Global baselines are affected by year,<br>document type, and research area filters.<br>When using the Research Area Daplore; the<br>Global Baseline is only affected by the year                                       |           | anization Name             | <br>Rank | Web of<br>Science +<br>Documents | % Documents<br>Cited | Times Cited | Category<br>Normalized<br>Citation<br>Impact | First Author<br>(2008-2020) | %<br>Corresponding<br>Author (2008-<br>2020) | Corresponding<br>Author (2008<br>2020) |
| and document type. The research area filter<br>has no impact on the calculation.                                                                                                    |           | versity of Oxford          | 1        | 61,674                           | 84.72%               | 1,083,025   | 2.01                                         | 30,966                      | 49.6%                                        | 30,592                                 |
| + Add                                                                                                    | Star      | nford University           | 2        | 55,683                           | 89.16%               | 1,236,447   | 2.35                                         | 26,467                      | 45.33%                                       | 25,243                                 |
| Country/Region Baseline for Pinned<br>Items                                                                                                    | Unit      | versity of Cambridge       | 3        | 51,889                           | 85.74%               | 948,811     | 1.97                                         | 26,067                      | 49.56%                                       | 25,718                                 |
| Allow benchmarking spaints a particular<br>country/rego. Asseline is generated for<br>each country/region represented in the<br>prined set. Riser are incorporated into the<br>calculation for this baseline. This is only<br>available in Researcher and Organization<br>view.<br>+ Add |           |                            |          |                                  |                      |             |                                              |                             |                                              |                                        |
| Baseline for All Items Baseline for all Items in the results data table. Filters are incorporated into the calculation for this baseline. + Add                                                                                                    | 2         |                            |          |                                  |                      |             |                                              |                             |                                              |                                        |
| Baseline for Pinned Items Baseline for all results pinned from the data table. + Add                                                                                                    |           |                            |          |                                  |                      |             |                                              |                             |                                              |                                        |

3 勾選需要建立基準線的特定機構,按下 Pin to top

④ 從 Baseline 清單中選擇 Baseline for Pinned items 點選「Add」。
 Country Baseline 也是如同一樣的作法。

| Filters Indicators Baselines                                                                                                    | 4                                   |          | т                                | ABLE                 | VISUAL      |                                           |                             |                                              |                                        |
|----------------------------------------------------------------------------------------------------|-------------------------------------|----------|----------------------------------|----------------------|-------------|-------------------------------------------|-----------------------------|----------------------------------------------|----------------------------------------|
| Add a new row to the same.                                                                                                    | 3 organizations (162,745 documents) |          |                                  |                      |             | Find in table 🔻                           | Sorted by Web of Scier      | ice Documents 👻 🗄                            | Add indicator 🕁                        |
| Global Baseline<br>Enables you to benchmark against the world,<br>Global baselines are affected by year,<br>document type, and research area filters.<br>When using the Research Area Explorer, the<br>Global Baseline is on Y affected by the year                                                                                                    | Organization Name                   | <br>Rank | Web of<br>Science +<br>Documents | % Documents<br>Cited | Times Cited | Category<br>Normalized<br>Citation Impact | First Author<br>(2008-2020) | %<br>Corresponding<br>Author (2008-<br>2020) | Corresponding<br>Author (2008<br>2020) |
| and document type. The research area filter<br>has no impact on the calculation.                                                                                                    | University of Oxford                | 1        | 61,674                           | 84.72%               | 1,083,025   | 2.01                                      | 30,966                      | 49.6%                                        | 30,592                                 |
| + Add                                                                                                    | Stanford University                 | 2        | 55,683                           | 89.16%               | 1,236,447   | 2.35                                      | 26,467                      | 45.33%                                       | 25,243                                 |
| Country/Region Baseline for Pinned<br>Items                                                                                                    | University of Cambridge             | 3        | 51,889                           | 85.74%               | 948,811     | 1.97                                      | 26,067                      | 49.56%                                       | 25,718                                 |
| control of the second of the second of t | 4                                   |          | © Hide                           | Show only            | Pinto top   |                                           |                             |                                              |                                        |

3.2.4 增加更多指標

❶ 選擇 Indicators 的頁籤 · 下方即是所有指標列表;或

| Filters Indicators Base                                        | elines   | 3 organizations (162,745 documents) |            |      |                                  | ABLE                 | VISUAL      | Find in table *                              | Sorted by V         | Veb of Science Documents *                                                | Add indicator |
|----------------------------------------------------------------|----------|-------------------------------------|------------|------|----------------------------------|----------------------|-------------|----------------------------------------------|---------------------|---------------------------------------------------------------------------|---------------|
| Search within indicators PRODUCTIVITY Web of Science Documents | <u>a</u> | Organization Name                   | <b></b> .) | Rank | Web of<br>Science 4<br>Documents | % Documents<br>Cited | Times Cited | Category<br>Normalized<br>Citation<br>Impact | First Ar<br>(2008-: | Search indicators PRODUCTIVITY Web of Science Documents                   | 0             |
| ESI Most Cited<br>% Documents in Top 1%                        | >        | × Baseline for Pinned Items         |            | n/a  | 105,964                          | 87.39%               | 2,058,821   | 2.08                                         |                     | ESI Most Cited                                                            |               |
| % Documents in Top 10%                                         | >        | × Stanford University               |            | 2    | 55,683                           | 89.16%               | 1,236,447   | 2.35                                         | 26                  | <ul> <li>% Documents in Top 1%</li> <li>% Documents in Top 10%</li> </ul> |               |
| Highly Cited Papers                                            | ,        | × University of Cambridge           |            | 3    | 51,889                           | 85.74%               | 948,811     | 1.97                                         | 26                  | % Highly Cited Papers     Highly Cited Papers                             |               |
| % Hot Papers                                                   | >        | 2 rows added                        | Remove all |      |                                  |                      |             |                                              |                     | C                                                                         |               |
| Documents in JIF Journals                                      | 2        | University of Oxford                |            | 1    | 61,674                           | 84.72%               | 1,083,025   | 2.01                                         | 30,                 | 966 49.6%                                                                 | 30,592        |

## 3.3 分析國際合作現況

3.3.1 本機構的合作國家/地區

●選擇 Analyze 並點選「Locations」(國家/區域)

●在「Collaborations with Organizations」輸入本機構名稱,並點擊

「Update Results」

| 1          | Locations                                           | Country/Region      e.g. India  |       |                             |               |                              |
|------------|-----------------------------------------------------|---------------------------------|-------|-----------------------------|---------------|------------------------------|
|            | Time Period: 2015-2019 🕱 Schema: Web of Scien       | nce 🛪                           |       |                             |               |                              |
|            | < Back to all filters                               |                                 | TABLE | VISUAL                      |               |                              |
| $\bigcirc$ | FILTER BY:<br>Collaborations with                   | 106 locations (4,652 documents) |       |                             | Find in t     | able * Sorted by Times Cited |
|            | Organizations                                       | Region Name                     | Rank  | Web of Science<br>Documents | Times Cited + | % Documents Cited            |
|            | Collaborations with Organizations<br>Include only 💌 | USA                             | 1     | 884                         | 9,437         | 71.72%                       |
|            | Harvard University ×                                | CHINA MAINLAND                  | 2     | 606                         | 4,905         | 69.97%                       |
|            | e.g. University of Toronto Q                        | UNITED KINGDOM                  | 3     | 319                         | 2,993         | 77.43%                       |
|            |                                                     |                                 | 4     | 348                         | 2,975         | 70.98%                       |
|            |                                                     | GERMANY (FED REP GER)           | 5     | 479                         | 2,622         | 64.09%                       |
|            |                                                     | ENGLAND                         | 6     | 256                         | 2,414         | 78.13%                       |
|            | Cancel Update results                               | FRANCE                          | 7     | 218                         | 1,709         | 69.27%                       |
|            |                                                     | SWITZERLAND                     | 8     | 162                         | 1,396         | 71.6%                        |

#### 3.3.2 本機構的所有合作機構

●選擇 Analyze 並點選「Organizations」(機構)

● 在 Filtres 的「Collaborations with Organizations」輸入本機構名稱,點擊「Update Results」後,即可得到與本機構的合作機構列表

| Organizations                                       | • e.g. University of Toronto                                 |       |                          |                                   |                                        |
|-----------------------------------------------------|--------------------------------------------------------------|-------|--------------------------|-----------------------------------|----------------------------------------|
| Time Period: 2015-2019 X Document Type:             | Article, Review 🗶 Schema: Web of Science 🗶 Clear all filters |       |                          |                                   |                                        |
| < Back to all filters                               |                                                              | TABLE | VISUAL                   |                                   |                                        |
| FILTER BY:<br>Collaborations with                   | 14,001 organizations (9,726,408 documents)                   |       | Find                     | in table * Sorted by Organization | Name * 🗄 Add indicator                 |
| Organizations                                       | Organization Name =                                          | Rank  | Web of Science Documents | % Documents Cited                 | Category Normalized<br>Citation Impact |
| Collaborations with Organizations<br>Include only * | University of Cambridge                                      | 1,438 | 51,889                   | 85.74%                            | 1.97                                   |
| Haramaya University 🗙                               | Stanford University                                          | 3,203 | 55,683                   | 89.16%                            | 2.35                                   |
| e.g. University of Toronto Q.                       | 🔲 iThemba LABS                                               | 1     | 753                      | 87.38%                            | 1.48                                   |
|                                                     | heSam Universite                                             | 2     | 4,181                    | 69.58%                            | 1.12                                   |
|                                                     | DioMerieux                                                   | 3     | 249                      | 91.16%                            | 1.38                                   |
|                                                     | atlanTTic                                                    | 4     | 105                      | 79.05%                            | 0.81                                   |
| Cancel Update results                               | Zymogenet Inc.                                               | 5     | 14                       | 100%                              | 3.09                                   |

3.3.3 本機構的國際合作機構

●選擇 Analyze 並點選「Organizations」(機構)

在 Filtres 的「Collaborations with Organizations」輸入本機構名
 稱,點擊「Update Results」

●在 Location 欄位輸入「Taiwan」,並選擇 Exclude only (排除),點 擊「Update Results」後即可得到本機構的國際合作機構資訊

| K Back to all filters  |                                     | TABLE VIS | UAL                               |
|------------------------|-------------------------------------|-----------|-----------------------------------|
| FILTER BY:<br>Location | 1,175 organizations (562 documents) |           | Find in table 🔻                   |
| Location               | Organization Name                   | Rank      | Web of Science 💠<br>Documents 🗘 🗘 |
| Exclude only 🔻         | Addis Ababa University              | 1         | 176                               |
| Taiwan                 | University of Gondar                | 2         | 104                               |
|                        | Mekelle University                  | 3         | 91                                |
|                        | University of Washington Seattle    | 4         | 86                                |
|                        | University of Washington            | 4         | 86                                |
|                        | Jimma University                    | 6         | 85                                |
| Cancel Update results  | University of London                | 6         | 85                                |

# 3.4 將 Web of Science 數據導入 InCites 分析

●登入 Web of Science 個人帳號

❷在 Web of Science 核心合輯進行檢索,得到查詢結果後,點選「匯出」並選擇 InCites

**3**對該資料集進行命名,然後「儲存」

| Web of Science InCites Journal Citation | Reports Essential Science Indicators EndNote Publons Kopernio Master Journal List | ee ▼ 說明 ▼ 繁體中文 ▼                                                       |
|-----------------------------------------|-----------------------------------------------------------------------------------|------------------------------------------------------------------------|
| Web of Science                          |                                                                                   | Clarivate<br>Analytics                                                 |
| 檢索                                      | 工具 ▼ 檢索與追蹤 ▼                                                                      | • 檢索歷史 勾選的清單                                                           |
| 結果數: 4,307<br>(從 Web of Science 核心合職)   | 排序依據: 日期 · <u>被引用次數 F</u> 使用情况計數 相關性 更多 ▼                                         | <ul> <li>▲ 1 / 431 ▶</li> </ul>                                        |
| 您已檢索: 主題: (Marine power sy<br>stem)更多   | 2 [7] 隆出 新增至勾選的海單                                                                 | 11 分析結果                                                                |
| ▲ 建立追蹤                                  | EndNote 真面版<br>1. Rece EndNote Online ilevel Converters                           | <ul> <li>         ・1 建立引用文獻報告          ・         ・         ・</li></ul> |
| 限縮結果                                    | FF音: Excel 号・<br>IEEE 其他権害格式 登冊: 57 時:8 頁數: 2553-2580 出版: AUG 2010                | 辑)<br>🌪 被高度引用的論文                                                       |
| 在結果內檢索 Q                                | Ct. Ct. Nonnon 上面() (Incluse<br>InCluse<br>FECYT CVN 将属其約に錄至 InCluse 中國三為資料集      | 使用情況計數~                                                                |
| 飾選結果:                                   | 2. Pote<br>and<br>作者: 列印                                                          | 被引用次 <b>数: 615</b><br>(從 Web of Science 核心合<br>輯)                      |
| <ul> <li></li></ul>                     | PRO 電子部件<br>Fast 5K<br>のパ                                                         | 使用情况計數~                                                                |

| 1. | 儲存至InCites                                                                 | 8    |                       |  |
|----|----------------------------------------------------------------------------|------|-----------------------|--|
| 2. | <b>4,307</b><br>檢索結果將傳送至 InCites<br>您可以再儲存 1 個 Web of Science 資料集至 InCites |      | 版:AUG 2<br>poiler pov |  |
|    | 資料集名稱: Marine power system 3 儲存 取消                                         | 2005 |                       |  |

● 匯出成功後 · 同時 InCites 帳號信箱會收到系統郵件 · 說明成功導入 的記錄數和未能導入的記錄登錄號

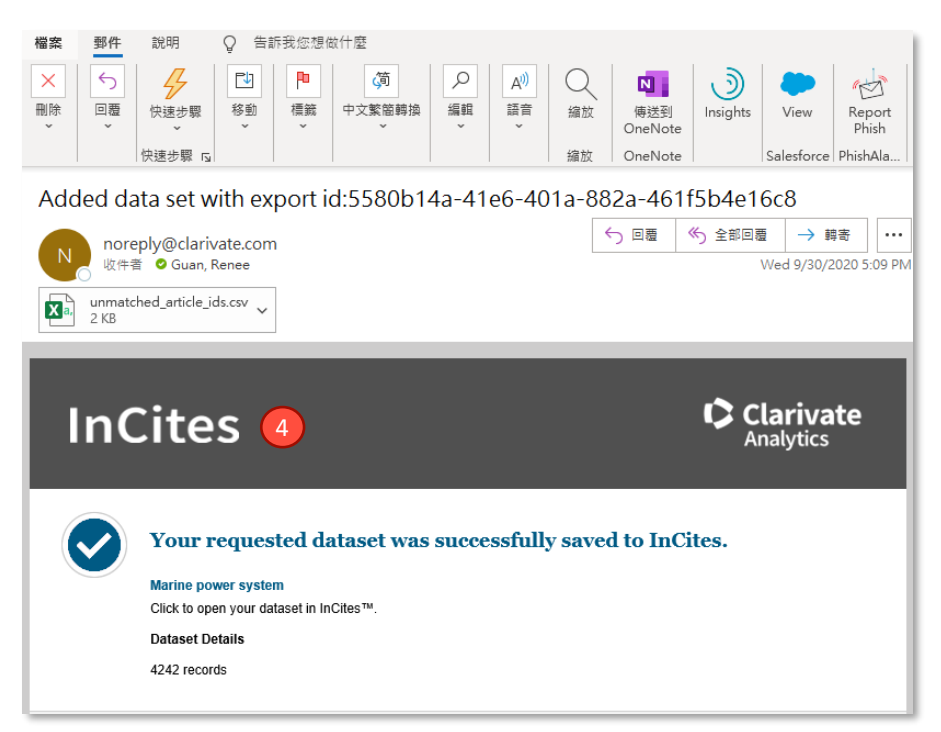

●登入 InCites 資料庫的任何模組,在 Dataset 的下拉選單,選擇該資料集並開始進行分析

|          | InCites                                                         |                                          | Clarivate<br>Analytics |                             |                       |                              |                                        |  |  |  |
|----------|-----------------------------------------------------------------|------------------------------------------|------------------------|-----------------------------|-----------------------|------------------------------|----------------------------------------|--|--|--|
|          | Analyze • Report • Organize • My Organization                   |                                          |                        |                             |                       |                              |                                        |  |  |  |
|          | Organizations • e.g. University of Toronto                      |                                          |                        |                             |                       |                              | Q                                      |  |  |  |
|          | Time Period: 2015-2019 * Schema: Web of Science *               |                                          |                        |                             |                       |                              |                                        |  |  |  |
|          | Filters Indicators Baselines                                    |                                          | TABLE                  | VISUAL                      |                       |                              |                                        |  |  |  |
| 5        | Narrow the results in the table.                                | 2,177 organizations (4,394 documents)    |                        |                             | Find in t             | able * Sorted by Times Cited | * 🗄 Add indicator 😃                    |  |  |  |
|          | Dataset Marine Power System                                     | Organization Name                        | Rank                   | Web of Science<br>Documents | Times Cited $\hat{v}$ | % Documents Cited            | Category Normalized<br>Citation Impact |  |  |  |
| <u> </u> | 核实<br>Marine Power System                                       | United States Department of Energy (DOE) | 1                      | 68                          | 1,273                 | 70.59%                       | 1.67                                   |  |  |  |
|          | Electrical Power And Control Systems<br>My Organization Dataset | Chinese Academy of Sciences              | 2                      | 74                          | 1,077                 | 71.62%                       | 1.42                                   |  |  |  |
|          | Last 5 complete years (2015-2019) 💌                             | University of California System          | 3                      | 67                          | 964                   | 80.6%                        | 1.6                                    |  |  |  |

# Clarivate Web of Science<sup>™</sup>

#### 科睿唯安 台灣辦公室

台北市信義區松智路1號11樓

#### 客戶支援

ts.support.asia@clarivate.com 0080 149 1138

clarivate.com